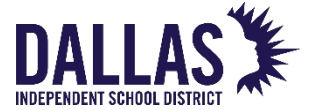

## How to Update Personal Information in Oracle

1. Log into Oracle using one of the links below:

 Within the District network or VPN:
 https://orion.dallasisd.org/iorion

 Outside the District network:
 https://orion.dallasisd.org/dorion

If you are unable to log into Oracle, contact the IT Service Desk at (972) 925-5630.

2. Navigate to *I Human Resources/Payroll Employee Self-Service Employee Self-Service Human Capital Management Information Personal Information.* 

| Human Resources/Payroll Employee Self-Service |
|-----------------------------------------------|
| ▲ 🖿 Employee Self-Service                     |
| Worklist                                      |
| Employees W4 Information                      |
| Human Capital Management<br>Information       |
| Personal Information                          |

3. Review the information under *Phone Numbers* and *Main Address*. Click **Update** to make changes.

| Personal Information                                                                                               | Bac <u>k</u>                      |
|----------------------------------------------------------------------------------------------------|-----------------------------------|
| Employee Name<br>Organization Email Address                                                                        | Employee Number<br>Business Group |
| Basic Details                                                                                                    |                                   |
| Full Name<br>Marital Status<br>Date of Birth<br>Employee Number<br>Organization Email Address                      |                                   |
| Phone Numbers                                                                                                    |                                   |
| Home<br>Mobile<br>Work<br>Main Address                                                                             | Update                            |
| Address Line 1<br>Address Line 2<br>Address Line 3<br>City<br>State<br>Zip Code<br>County<br>Type<br>Other Address | Update                            |
|                                                                                                    | bbA                               |

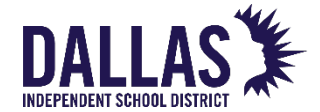

## TO UPDATE YOUR PHONE NUMBERS

4. Select the type and enter the number in this format: (972) 123-4567. Click **Add Another Row**, if necessary. Once all numbers are entered, click **Next**.

Note: To receive notices from the District, you must add a cell or home phone number in the <u>Home</u> type.

| Phone Numb                                                                             | ers: Enter and Maintain                                                                           |                                                          |                                              |                                       | Cancel                 | Save For Later | Ne <u>x</u> t |
|----------------------------------------------------------------------------------------|---------------------------------------------------------------------------------------------------|----------------------------------------------------------|----------------------------------------------|---------------------------------------|------------------------|----------------|---------------|
|                                                                                        | Employee Name                                                                                     |                                                          |                                              | Employee Number                       |                        |                |               |
| Please DO NOT up<br>updated via the "l'<br>D<br>+<br>Type                              | organization Einäi Address<br>odateidelete the work phone as i<br>T Help" icon on your desktops o | t's being maintained<br>r by clicking the icor<br>Delete | by the district's Enterprise Activ<br>below. | Directory. You need to submit a remec | ly ticket to have your | workphone nun  | nber          |
| Home<br>Home Fax                                                                       |                                                                                                   | Î                                                        |                                              |                                       |                        |                |               |
| Home Secondary<br>Home Tertiary                                                        |                                                                                                   |                                                          |                                              |                                       |                        |                |               |
| Main<br>Mobile Public<br>Other<br>Pager<br>Work Fax<br>Work Secondary<br>Work Tertiary |                                                                                                   |                                                          |                                              |                                       |                        |                |               |

5. Confirm the information on the review screen. If correct, click **Submit**.

| Personal Information: Re            | view                    | Cancel                 | Printable Page       | Save For Later | Bac <u>k</u> | Sub <u>m</u> it |
|-------------------------------------|-------------------------|------------------------|----------------------|----------------|--------------|-----------------|
| Employee Name                       |                         |                        | Employee Nu          | Imber          |              |                 |
| Organization Email Address          |                         |                        | Business (           | Group          |              |                 |
| Indicates Changed Items.            |                         |                        |                      |                |              |                 |
| Phone Numbers                       |                         |                        |                      |                |              |                 |
|                                     | Current                 |                        | Proposed             |                |              |                 |
| Home                                |                         |                        |                      |                |              |                 |
| Mobile                              |                         |                        |                      |                |              |                 |
| Work                                |                         |                        |                      |                |              |                 |
| Additional Information              |                         |                        |                      |                |              |                 |
| Attachments                         |                         |                        |                      |                |              |                 |
| To help approvers understand the re | quest, you can attach s | upporting documents, i | mages, or links to t | his action.    |              |                 |
|                                     |                         |                        | -                    |                |              |                 |
| +                                   |                         |                        |                      |                |              |                 |

6. You will receive a confirmation.

| 🖪 Confirmation                  |                    |
|---------------------------------|--------------------|
| Your changes have been applied. |                    |
|                                 | Return to Overview |

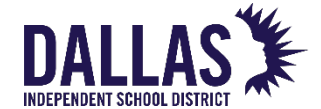

## TO UPDATE YOUR MAIN ADDRESS

Г

7. Select Enter a new address if you have moved. Click Next.

Note: The Correct or amend this address cannot be selected.

| Main Address: Choose Option                                                                                                    |                                                                     | Cance <u>l</u> | Ne <u>x</u> t |
|----------------------------------------------------------------------------------------------------|---------------------------------------------------------------------|----------------|---------------|
| Employee Name<br>Organization Email Address                                                                                                    | Employee Number<br>Business Group                                   |                |               |
| <ul> <li>Select the type of change you want to make: Correct</li> <li>Correct or amend this address.</li> <li>Enter a new address if you have move</li> </ul> | ct if details of the address are incorrect, or enter a new address. |                |               |

## 8. Enter the information. Click Next.

| Main Address: Enter New Add                                                                                                  | dress                                             |                              | Cance <u>l</u> | Save For Later     | Bac <u>k</u> | Ne <u>x</u> t |
|----------------------------------------------------------------------------------------------------|---------------------------------------------------|------------------------------|----------------|--------------------|--------------|---------------|
| Employee Name                                                                                                    |                                                   | En                           | nployee Nui    | nber               |              |               |
| Organization Email Address                                                                                                   |                                                   | 1                            | Business G     | roup               |              |               |
| Select your country and enter your address. Ple<br>telephone number, social security number, and<br>Indicates required field | ase indicate whether yo family member information | ou wish to allow pu<br>tion. | blic release   | of your home addre | ess, home    | e             |
| * Effective Date                                                                                                    | 29-Apr-2021 📸                                     | <u>j</u>                     |                |                    |              |               |
| Туре                                                                                                    |                                                   | ~                            | <u>ji</u>      |                    |              |               |
| Country                                                                                                    | United States                                     |                              | ~              |                    |              |               |
|                                                                                                    | US Address Style                                  |                              |                |                    |              |               |
| <sup>^</sup> Address Line 1                                                                                                  |                                                   |                              |                |                    |              |               |
| Address Line 2                                                                                                    |                                                   |                              |                |                    |              |               |
| Address Line 3                                                                                                    |                                                   |                              |                |                    |              |               |
| * City                                                                                                    |                                                   | N Q                          |                |                    |              |               |
| State                                                                                                    |                                                   |                              |                |                    |              |               |
| * Zip Code                                                                                                    |                                                   |                              |                |                    |              |               |
| County                                                                                                    |                                                   |                              |                |                    |              |               |
|                                                                                                    |                                                   |                              |                |                    |              |               |

9. Confirm the information on the review screen. If correct, click **Submit**. You will receive a confirmation.

| Your changes have been applied. |                    |
|---------------------------------|--------------------|
|                                 | Return to Overview |